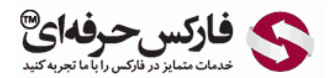

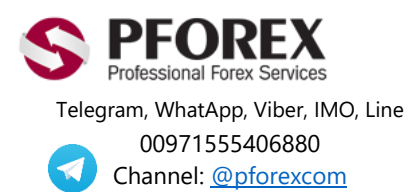

Website: <u>https://fa.pforex.com</u> Copy Right <u>PFOREX.COM</u> Facebook: <u>PFOREXFA</u> Email: <u>info@pforex.com</u> Skype: pforex.org No 00971555406880 & 00442032870800

# راهنمای دریافت و ثبت نام اپلیکیشن دستیار فارکس حرفه ای

| ٢ | دریافت برنامه اپلیکیشن دستیار فارکس حرفه ای                     |
|---|-----------------------------------------------------------------|
| ٢ | دریافت برنامه دستیار فارکس حرفه ای از طریق جست و جو در گوگل پلی |
| ۴ | دریافت برنامه دستیار فارکس حرفه ای توسط تبلت یا گوشی            |
| ۵ | نصب اپلیکیشن دستیار حرفه ای از طریق لینک مستقیم                 |
| ۵ | نصب اپليكيشن روى گوشي از طريق كامپيوتر                          |
| ۷ | استفاده از اپلیکیشن دستیار فارکس حرفه ای                        |
| ٨ | ساخت اکانت فارکس حرفه ای                                        |
| ٩ | ساخت اکانت فارکس حرفه ای در اپلیکیشن                            |
| ۱ | ثبت نام مستقیم با ایمیل                                         |
| ۱ | ثبت نام و ورود با استفاده از گوگل، فیسبوک یا لینکدین            |
| ۱ | ساخت اکانت فارکس حرفه ای از طریق سایت                           |
| ۱ | مشکل با ایمیل فعالسازی یا رمز عبور                              |
| ۱ | ارسال مجدد ایمیل فعالسازی                                       |
| ۱ | فراموشی رمز عبور                                                |
| ۱ | آيديت كردن برنامه                                               |

# دریافت برنامه اپلیکیشن دستیار فارکس حرفه ای

اپلیکیشن دستیار فارکس حرفه ای را می توانید به چند روش مختلف دانلود کنید.

- از طریق جست و جو در گوگل پلی
- لینک دانلود اپلیکیشن از گوگلی پلی
- لینک دانلود مستقیم از سایت فارکس حرفه ای

### دریافت برنامه دستیار فارکس حرفه ای از طریق جست و جو در گوگل پلی

برنامه گوگلی پلی را در گوشی یا تبلت خود باز کنید و در کادر جست و جو بالای صفحه عبارت pforex assist یا نام شرکت فارکس حرفه ای pforex LLC را سرچ کنید.

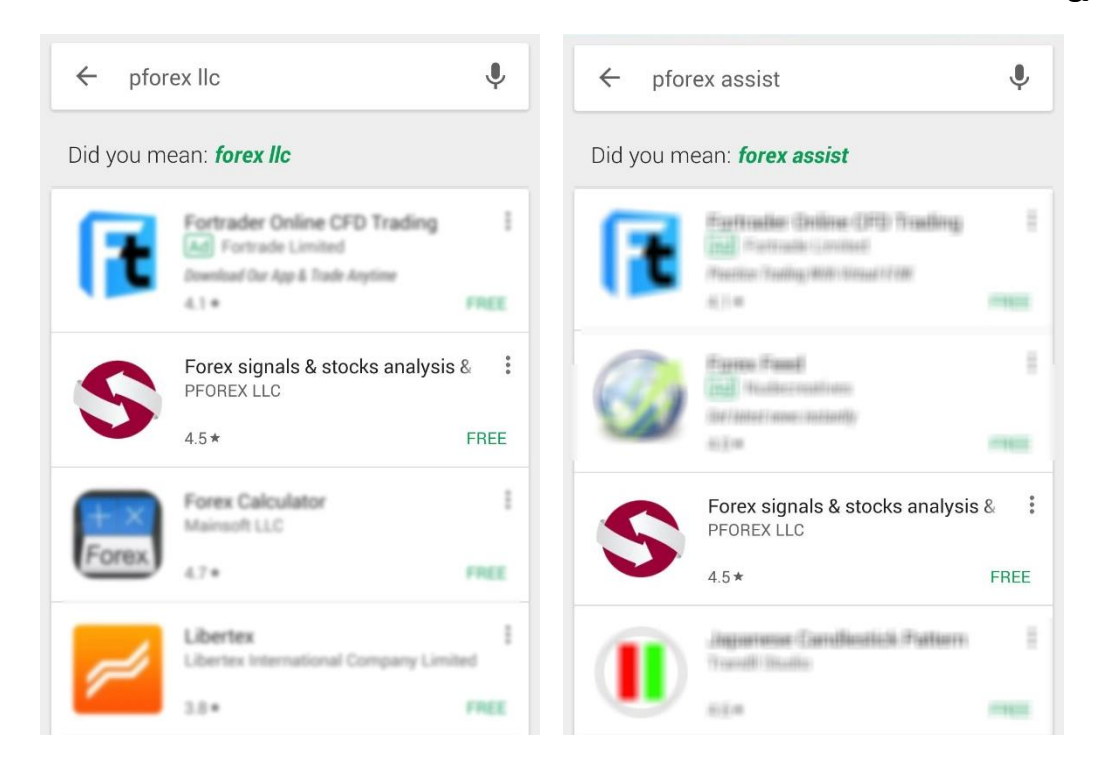

با انتخاب برنامه دستیار فارکس حرفه ای به صفحه مخصوص این اپلیکیشن منتقل می شوید که از آنجا می توانید با لمس کردن دکمه INSTALL و تایید دسترسی های مورد نیاز، این برنامه را نصب کنید.

| Contract of the series of the series of the | Correx & Options Brokers Reviews - Trading School, Signals and Technical Analysis Apps |
|----------------------------------------------------------------------------------------------------|----------------------------------------------------------------------------------------|
| <ul> <li>Forex signals &amp; stocks analysis &amp; binary options needs access to</li> <li>In-app purchases</li> </ul>                                                                                                    | Forex signals & stocks<br>analysis & binary options<br>PFOREX LLC                      |
| Wi-Fi connection                                                                                                    | INSTALL<br>Contains ads • In-app purchases                                             |
| Google Play ACCEPT                                                                                                    |                                                                                        |
| Downloads 42 🛋 Finance Similar                                                                                                    | Downloads 42 🛎 Finance Similar                                                         |

بعد از تایید و اطلاع از سطح دسترسی مورد نیاز اپلیکیشن که صرفا اتصال به اینترنت است، نصب این برنامه شروع می شود.

| ← Forex signals & stock ♀ :                                                 | $\leftarrow$ Forex signals & stock Q :                                                                                                    |
|-----------------------------------------------------------------------------|----------------------------------------------------------------------------------------------------|
| Forex signals & stocks<br>analysis & binary options<br>PFOREX LLC           | Forex signals & stocks<br>analysis & binary options<br>PFOREX LLC                                                                                                    |
| UNINSTALL OPEN                                                              | 1.14MB/7.61MB                                                                                                    |
| Contains ads • In-app purchases                                             | Contains ads • In-app purchases                                                                                                    |
| You might also like MORE                                                    | You might also like MORE                                                                                                    |
| Ning     1       Ning     1       Singsin-       4.1+       FREE       4.1+ | Ring       I         Signals       Signals and         4.3+*       FREE         4.5+*       FREE         4.5+*       FREE                                                                                                    |
| 1     4.5     Finance     Similar                                           | 1     4.5     Image: Constraint of the second second secon |

پس از اتمام دانلود و نصب شدن برنامه دستیار فارکس حرفه ای، دکمه OPEN نمایش داده می شود که با لمس آن، برنامه باز می شود.

### دریافت برنامه دستیار فارکس حرفه ای توسط تبلت یا گوشی

چنانچه برای نخستین بار به سایت مخصوص پشتیبانی زبان فارسی 🔇 فارکس حرفه ای به آدرس <u>fa.pforex.com</u> مراجعه کنید، فرم آبی 🔇 می توانید گزینه دانلود از سایت گوگلی پلی یا دانلود مستقیم از سایت رنگ عکس زیر را مشاهده می کنید. با انتخاب گزینه دانلود نسخه 🔇 فارکس حرفه ای را انتخاب کنید. اندروید برای گوشی یا تبلت های Android، به سایت گوگل پلی منتقل می شوید تا این ایلیکیشن را نصب کنید.

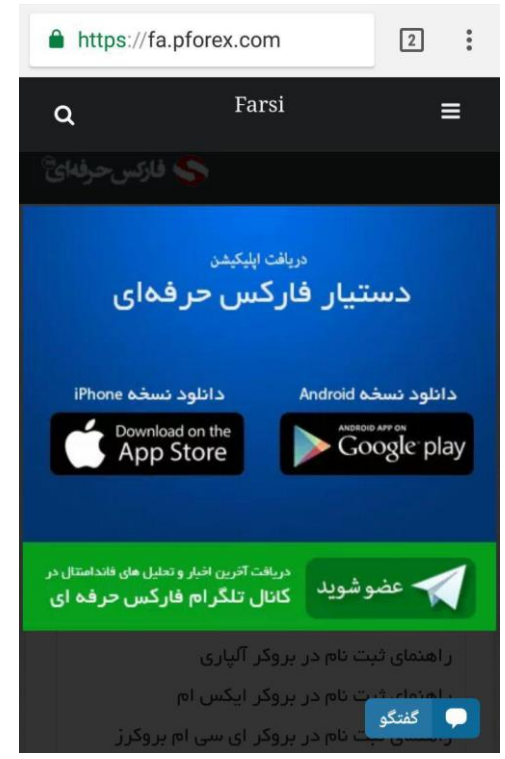

شکل ۱ – با ورود به سایت فارسی فارکس حرفه ای، فرم دانلود اپلیکیشن و عضویت در کانال تلگرام نشان داده می شود.

با مراجعه به صفحه معرفی دستیار فارکس حرفه ای با آدرس زیر،

#### fa.pforex.com/pforex-assist-application-signalservices

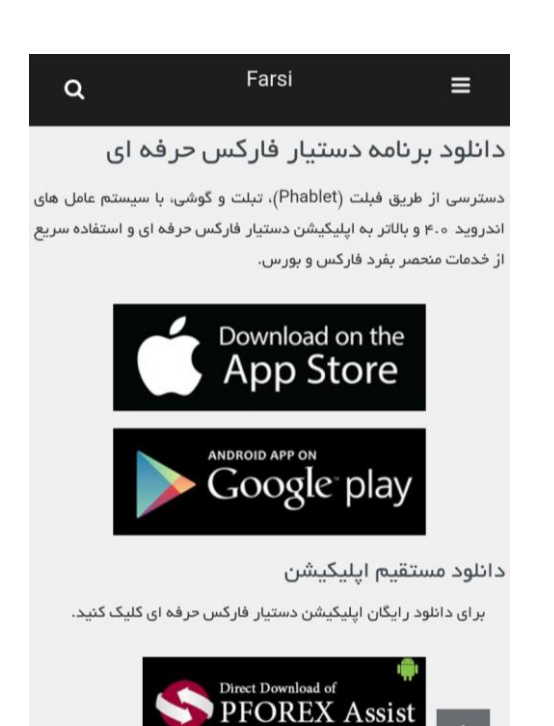

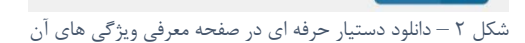

💭 گفتگو

با باز شدن لینک اپلیکیشن دستیار فارکس حرفه ای در گوگلی پلی تصویر زیر را مشاهده می کنید:

از طريق سايت گوگلي پلي مي توانيد درخواست نصب ايليكيشن روی دستگاه خود را ارسال کنید و یا اینکه از طریق اپلیکیشن گوگل یلی درخواست نصب را اجرا کنید.

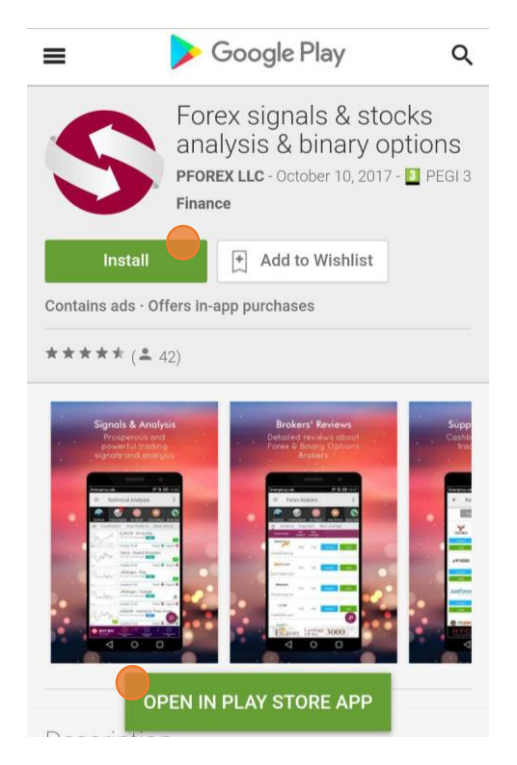

نصب اپلیکیشن دستیار حرفه ای از طریق لینک مستقیم

آخرین نسخه اندروید برنامه دستیار فارکس حرفه ای را می توانید با لینک مستقیم از سایت فارکس حرفه ای دانلود کنید.

https://api.pforex.com/appfile/pforex-assist-mobile-application.apk

پس از اتمام دانلود فایل نصب برنامه فارکس حرفه ای، به محل ذخیره شدن فایل های دانلودی رفته و با اجرای فایل آن و تایید دسترسی های مورد نیاز، برنامه را نصب کنید.

### نصب اپلیکیشن روی گوشی از طریق کامپیوتر

چنانچه قصد دارید از طریق وب سایت گوگل پلی در کامپیوتر خود، درخواست نصب اپلیکیشن فارکس حرفه ای را اجرا کنید، به صفحه اپلیکیشن فارکس حرفه ای در گوگل پلی با آدرس زیر مراجعه کنید:

| ≽ Google Pla                                                                          | y Search     |                 |                                                                                      | Q                                                                                                    |                                                                   |         |          | iii 0 |
|---------------------------------------------------------------------------------------|--------------|-----------------|--------------------------------------------------------------------------------------|----------------------------------------------------------------------------------------------------|-------------------------------------------------------------------|---------|----------|-------|
| 📇 Арря                                                                                | Categories 🗸 | Home Top Charts | New Releases                                                                         |                                                                                                    |                                                                   |         |          | Ø     |
| My apps<br>Shop                                                                       |              |                 |                                                                                      | _                                                                                                    |                                                                   |         |          |       |
| Games<br>Family<br>Editors' Choice                                                    |              |                 | S                                                                                    | Forex signals & stock<br>binary options<br>Protex LL Finance<br>Protex<br>Contains dis - Offers in-spp purchases<br>This app is compatible with your dryce                                                                                                    | s analysis &<br>***** 42 ±                                        | Similar | See more |       |
| Account<br>Redeem<br>Buy gift card<br>My Wishilist<br>My Play activity<br>Devet Conte |              |                 | Signals & Anal<br>Prospensis ar<br>potent of trade                                   | Prins<br>of<br>print<br>print<br>pri | Supplementary Info<br>Conserve in Region the<br>Medica in Centrol |         |          |       |
| Paren in volume.                                                                      |              |                 |                                                                                      |                                                                                                    |                                                                   | U       |          |       |
|                                                                                       |              |                 | PFOREX provides magn<br>join PFOREX group and<br>+ Highly prosperous and<br>products | d     d     d     d     d     d                                                                                                    | 4 0 0                                                             | í       |          |       |
|                                                                                       |              |                 | <ul> <li>Profound and reliable</li> </ul>                                            | educational materials in different categories and cou                                                                                                    | rses in which you can                                             |         |          |       |

#### https://play.google.com/store/apps/details?id=com.pforex

چنانچه در کامپیوتر و مرورگری که در حال استفاده هستید، در جیمیل خود لاگین باشید، گوگل پلی بر اساس گوشی / تبلت شما عمل خواهد کرد. برای نصب برنامه روی دکمه سبز رنگ Install کلیک کنید. پنجره جدیدی باز می شود که از شما دستگاه مقصد را می پرسد. از لیست موجود، گوشی / تبلت هایی را که قصد دارید برنامه بر روی آنها نصب شود، انتخاب کنید و دکمه سبز Install در پنجره باز شده را بزنید.

|   |                                                                                                   | 🗉 o 🛑 j |
|---|---------------------------------------------------------------------------------------------------|---------|
|   |                                                                                                   | 0 0     |
|   |                                                                                                   |         |
| 0 | Forex signals & stocks analysis & Similar Service                                                 |         |
|   | Forex signals & stocks analysis & binary options                                                  |         |
|   | In MALL (Institution Aroung Into. In L. Guessine KYE  Inst Long Coldobin 12 2017  CANCEL  INSTALL |         |
|   |                                                                                                   |         |
|   |                                                                                                   |         |

چنانچه گوشی / تبلت شما به اینترنت وصل شود، بصورت اتوماتیک دانلود اپلیکیشن شروع خواهد شد و سپس برنامه نصب می شود. پس از اتمام نصب، در گوشی یا تبلت شما پیامی نمایش داده می شود و با لمس آن برنامه باز می شود.

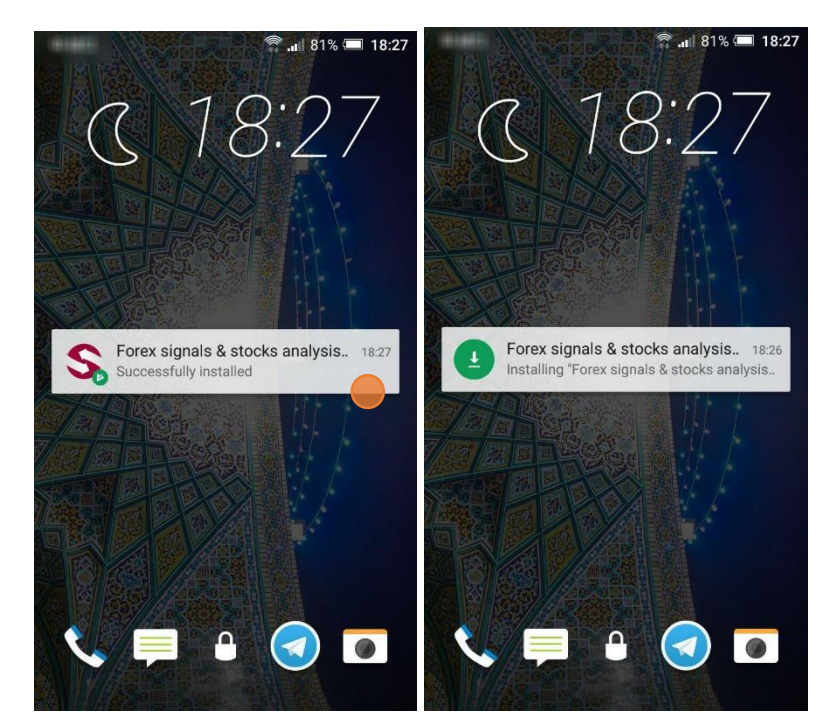

## استفاده از اپلیکیشن دستیار فارکس حرفه ای

بعد از نصب شدن برنامه دستیار فارکس حرفه ای، شما به آموزش های موجود در اپ و یا سیگنال فارکس و طلا و نفت یا تحلیل تکنیکال و سیگنال باینری آپشن موجود در برنامه، دسترسی دارید. برای اولین باری که برنامه را باز می کنید، توافق و شرایط استفاده از برنامه به اطلاع شما رسانده می شود. با تایید آن، صفحه انتخاب زبان نمایش داده می شود. زبان فارسی Persian در انتهای لیست را انتخاب کنید.

|                 | PFOREX Assist                                                                                                    |
|-----------------|----------------------------------------------------------------------------------------------------|
| Select Language | User Agreement                                                                                                    |
|                 | DISCLAIMER:<br>Any content provided by PForex LLC does NOT<br>constitute or represent investment advice.                                                    |
| English         | PForex LLC and its directors, employees,<br>officers, affiliates or associates are NOT liable<br>for any kind of financial loss, lost profits, any          |
| Arabic          | special incidental or consequential damage, any<br>other loss or injury as a result of direct or<br>indirect use of, including but not limited to,          |
| French          | Trading Signals and Technical Analysis, News,<br>Quotes, Charts and Prices, Broker Information<br>and Reviews, Educational Materials and all                |
| Russian         | other contents provided by PForex LLC via<br>website or Apps by you, any third party or<br>anyone else. PForex LLC does NOT warrant and                     |
| Georgian        | guarantee the suitability, reliability, availability,<br>merchantability, timeliness and accuracy of any<br>content represented through PForex.com and      |
| Persian 🥌       | Anns All provided market data and prices are<br>By clicking Agree, I confirm that I read and agree to the<br>above Terms and Conditions and Privacy Policy. |
|                 | DISAGREE AGREE                                                                                                    |

با انتخاب زبان مورد نظر، صفحه جدیدی نمایش داده می شود که دو گزینه دارد

• حساب مستقيم

خیلی از قسمت های اپلیکیشن فارکس حرفه ای به صورت رایگان در اختیار معامله گران قرار می گیرد. با انتخاب این گزینه می توانید از تمامی قسمت های رایگان اپلیکیشن استفاده کنید و چنانچه احساس کردید نیاز است اکانت فارکس حرفه ای بسازید تا تنظیمات برنامه را بتوانید تغییر دهید و از دیگر ویژگی های پیشرفته این اپلیکیشن استفاده کنید، می توانید به صورت مستقیم افتتاح حساب کنید که در ادامه این آموزش مراحل و نحوه ساخت اکانت فارکس حرفه ای شرح داده شده است.

معرفی شدہ از طریق بروکر

گزینه «معرفی شده از طریق بروکر» مخصوص کاربرانی است که بروکر آنها قبلا برای معامله گران ویژه خود افتتاح حساب کرده اند و نام کاربری و کلمه عبور مورد نیاز را در اختیار ایشان قرار داده اند.

| < ورود                                                                               |                                                    |
|--------------------------------------------------------------------------------------|----------------------------------------------------|
| احتراما نام کاربری و رمز عبوری که توسط بروکر<br>اعلام شده را وارد کنید<br>نام کاربری | انواع حساب<br>حساب مستقیم<br>معرف شده از طریق بروک |
| کلمه عبور                                                                            |                                                    |
|                                                                                      |                                                    |

چنانچه بروکر شما از خدمات فارکس حرفه ای استفاده می کند، می توانید از آنها درخواست کنید تا برای شما نیز اکانت فارکس حرفه ای بسازند و مشخصات آن را در اختیار شما قرار دهند. پس با انتخاب گزینه دوم و نشان داده شدن فرم ورود که در شکل مشاهده می کنید، با اکانت فارکس حرفه ای وارد اپلیکیشن شوید.

با ورود به محیط برنامه، اپلیکیشن قسمت های مختلف خود را به صورت کوتاه معرفی می کند. با لمس کلمه «بعدی» در پایین صفحه، قسمت های دیگر را معرفی می کند. با پایان این مرحله و لمس «متوجه شدم»، برنامه به قسمت راهنمای اپلیکیشن می رود تا مطالب کامل و فیلم و توضیحات مربوط به مشخصات و ویژگی های اپلیکیشن و نحوه استفاده از برنامه و معرفی و شناخت استراتژی های سیگنال دهی را مشاهده کنید. شما می توانید با لمس فلش بازگشت، هر زمان که نیاز به دانستن مطلبی درمورد برنامه داشتید، به قسمت آموزش مراجعه کنید.

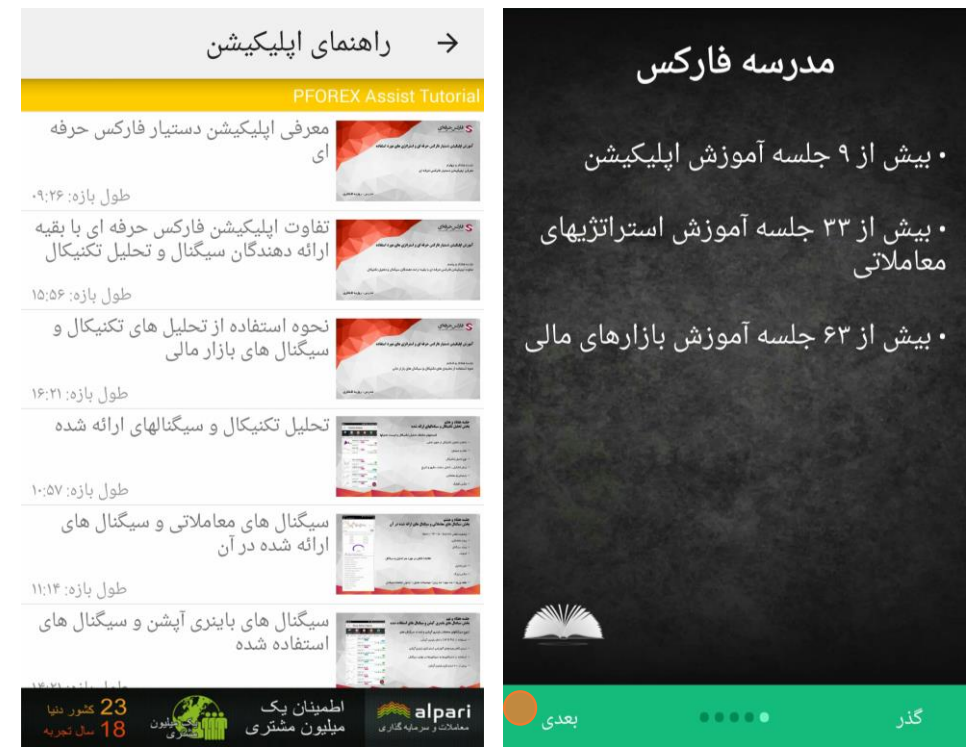

در اولین بازدیدتان از هر قسمت از برنامه، اطلاعات کوتاه درمورد آن قسمت به شما نمایش داده خواهد شد.

## ساخت اکانت فارکس حرفه ای

اکانت فارکس حرفه ای را می توانید به دو روش بسازید

- از طریق اپلیکیشن دستیار فارکس حرفه ای
  - از طریق سایت فارکس حرفه ای

قبلا هم متذکر شده ایم که استفاده از اپلیکیشن فارکس حرفه ای با دسترسی رایگان امکان پذیر است و امکانات فوق العاده زیاد در اختیار شما عزیزان قرار می گیرد. اما لازم است توضیح دهیم دلیل و یا الزام ساخت اکانت فارکس حرفه ای در پلن رایگان چیست؟!

\* چنانچه شما بخواهید تنظیمات پیشرفته بخش سیگنال های معاملاتی یا تحلیل های تکنیکال یا سیگنال های باینری آپشن را تغییر دهید، لازم است تنظیمات شما در اکانت تان ذخیره شود تا چنانچه گوشی یا تبلت تان را تعویض کردید، تمامی تنظیمات شما حفظ شود.

\* پرداخت کش بک یا ریبیت برای تمامی کاربرانی که قابل تایید و شناخت باشند، انجام می شود. لذا برای تایید شدن، لازم است ابتدا اکانت فارکس حرفه ای ساخته شود تا امکان معرفی حساب های معاملاتی و دریافت ریبیت و کش بک ایجاد شود.

#### ساخت اکانت فارکس حرفه ای در اپلیکیشن

از منوى برنامه دستيار فاركس حرفه اى، گزينه ورود/ثبت نام را در بالاى منو انتخاب كنيد.

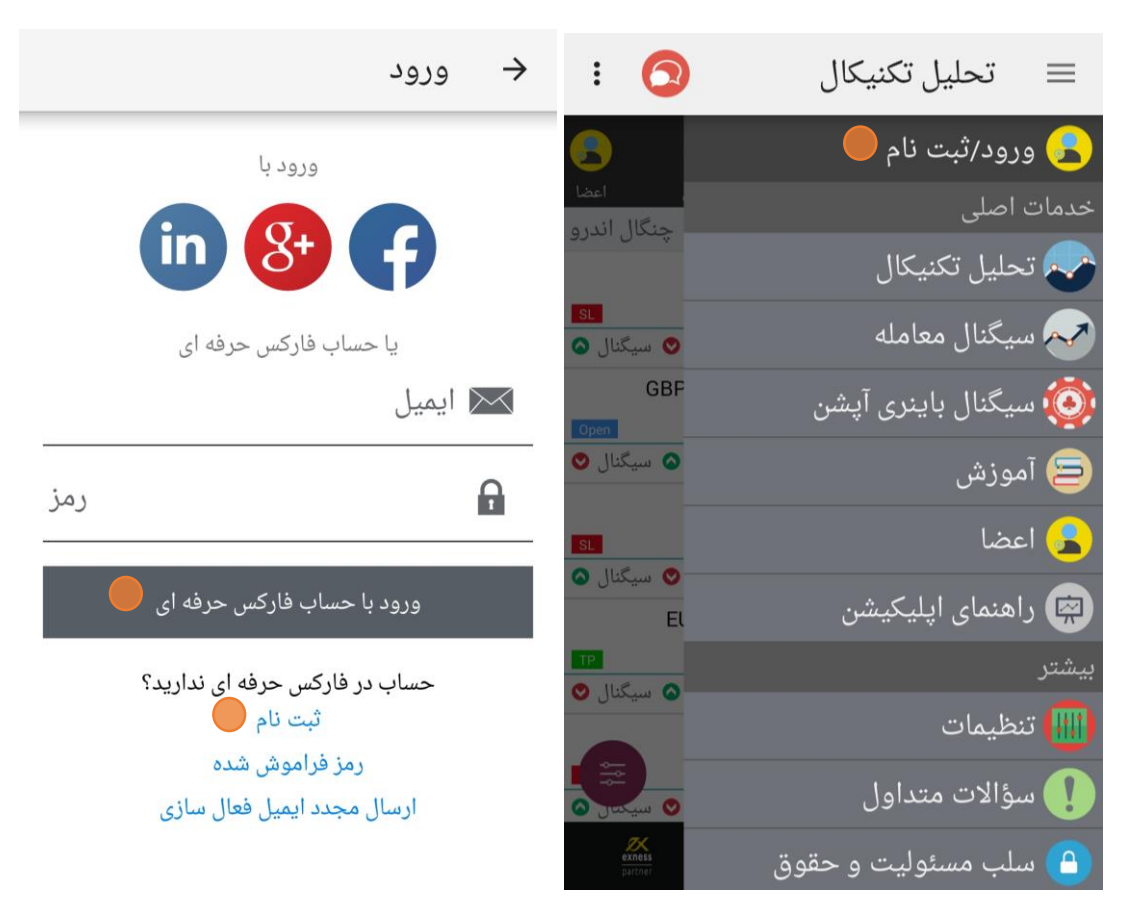

#### ثبت نام مستقيم با ايميل

با لمس لینک ثبت نام صفحه ساخت اکانت فارکس حرفه ای باز می شود. با وارد کردن نام و نام خانوادگی و انتخاب رمز و نوشتن آدرس ایمیل خود ثبت نام کنید. اگر کسی این اپلیکیشن را به شما معرفی کرده و میخواهید زیر مجموعه ایشان باشید، کد معرف را نیز وارد کنید.

\* حتما دقت کنید که ایمیل تان معتبر باشد و در وارد کردن آن اشکال تایپی یا نقصی وجود نداشته باشد. چون پس از ثبت اطلاعات، لینکی برای شما ارسال می شود تا ایمیل تان تایید شود و ارتباطات بعدی برای تایید برداشت و واریز و بازیابی رمز عبور و … از طریق این ایمیل انجام خواهد شد.

\* در نوشتن آدرس ایمیل دقت داشته باشید آدرس ایمیل **بدون** www است. همچنین **نیاز نیست** سرویس ایمیل یا سایتی که در آن حساب ایمیل دارید را با .www بنویسید.

|   |                           | ثبت نام     | $\rightarrow$ |
|---|---------------------------|-------------|---------------|
| S | PFOF<br>Professional Fore |             |               |
|   |                           |             | نام           |
|   |                           | نوادگی      | نام خا        |
|   |                           |             | ايميل         |
|   |                           |             | رمز           |
|   | ى)                        | فی (اختیاری | کد معر        |
|   | ثبت نام                   |             |               |

با ثبت اطلاعات و ساخت اکانت فارکس حرفه ای، صفحه زیر نمایش داده می شود.

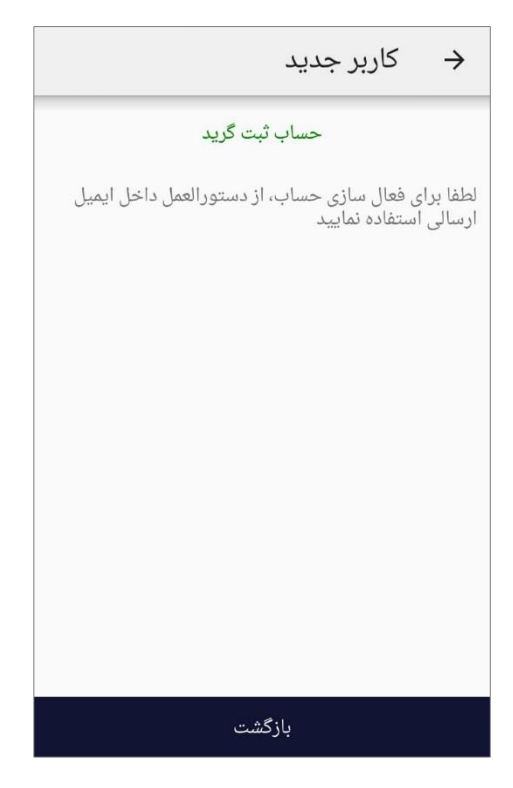

اکنون به آدرس ایمیلی که در فرم ثبت نام وارد کردید، لینک فعال سازی اکانت تان از طرف فارکس حرفه ای ارسال شده است. اگر به متن ایمیل توجه کنید، لینک طولانی ای در آن قابل مشاهده است، روی آن کلیک کنید تا صفحه ای باز شود تا پس از لود شدن آن، اکانت شما فعال شود.

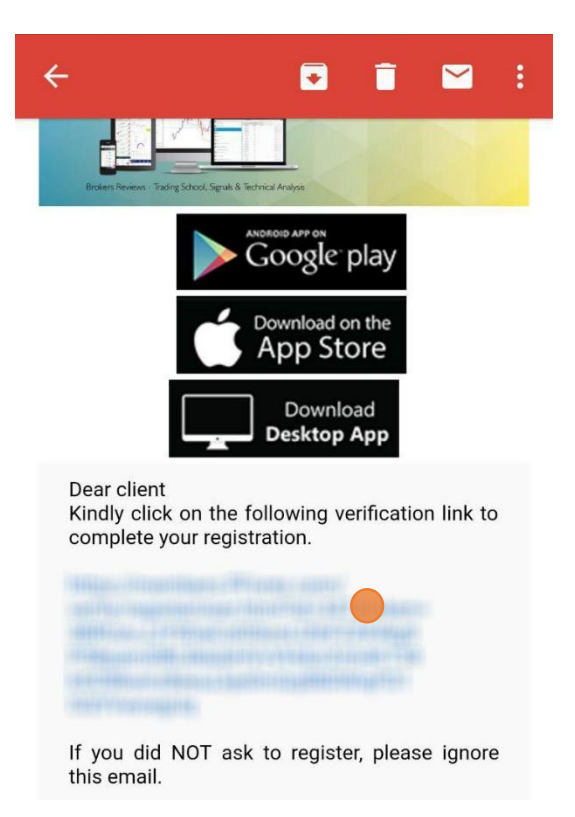

#### ثبت نام و ورود با استفاده از گوگل، فیسبوک یا لینکدین

چنانچه در گوشی یا تبلت خود اکانت گوگل پلاس یا فیسبوک یا لینکدین فعال دارید، می توانید به سادگی از طریق آنها وارد اپلیکیشن فارکس حرفه ای شوید و اکانت فارکس حرفه ای خود را بر اساس آنها بسازید. برای این کار در صفحه ورود / ثبت نام، لوگوی سرویس مورد نظر را لمس کنید.

\* چنانچه اکانت فارکس حرفه ای خود را با استفاده از سرویس های ذکر شده بسازید، دیگر نیازی به تایید آدرس ایمیل تان نیست و در همان لحظه اکانت شما ساخته و فعال می شود.

#### گوگل پلاس

در تصویر زیر، بعد از لمس لوگوی گوگل پلاس، اکانت gmail فعال در گوشی برای ثبت نام یا ورود به برنامه فارکس حرفه ای پیشنهاد می شود. با انتخاب ایمیل مورد نظر، اکانت فارکس حرفه ای ساخته می شود و متن خوش آمد به آدرس ایمیل تان ارسال می شود.

\* چنانچه می خواهید از ایمیل دیگری استفاده کنید، در پایین پنجره باز شده، کلمه Add account را لمس کنید تا ایمیل جدیدی را اضافه و انتخاب کنید.

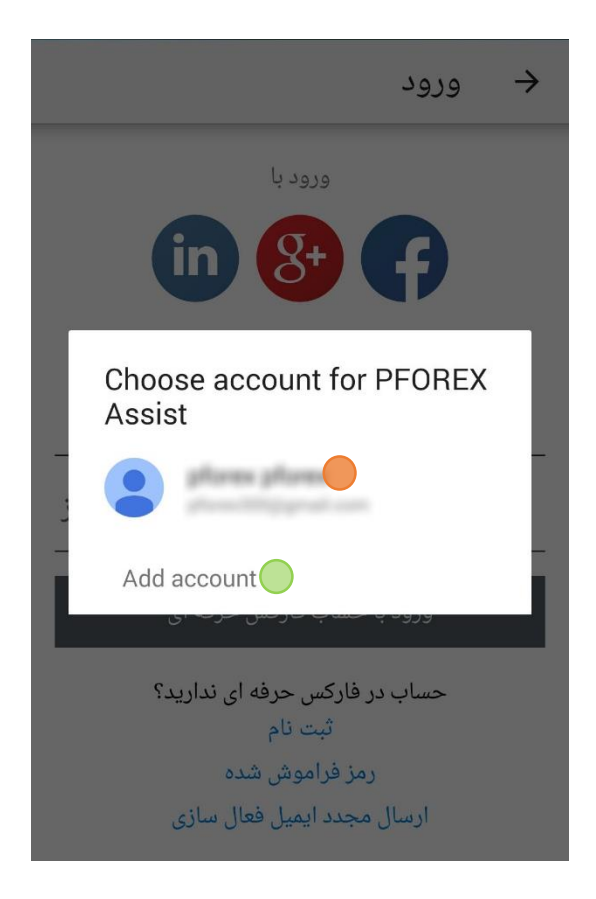

فيسبوك

چنانچه حساب فیسبوک دارید، می توانید اکانت فارکس حرفه ای خود را با استفاده از آن بسازید. برای این منظور کافی است در صفحه ورود / ثبت نام لوگوی فیسبوک را لمس کنید تا پنجره جدیدی از سایت فیسبوک مطابق تصویر زیر، نمایش داده شود.

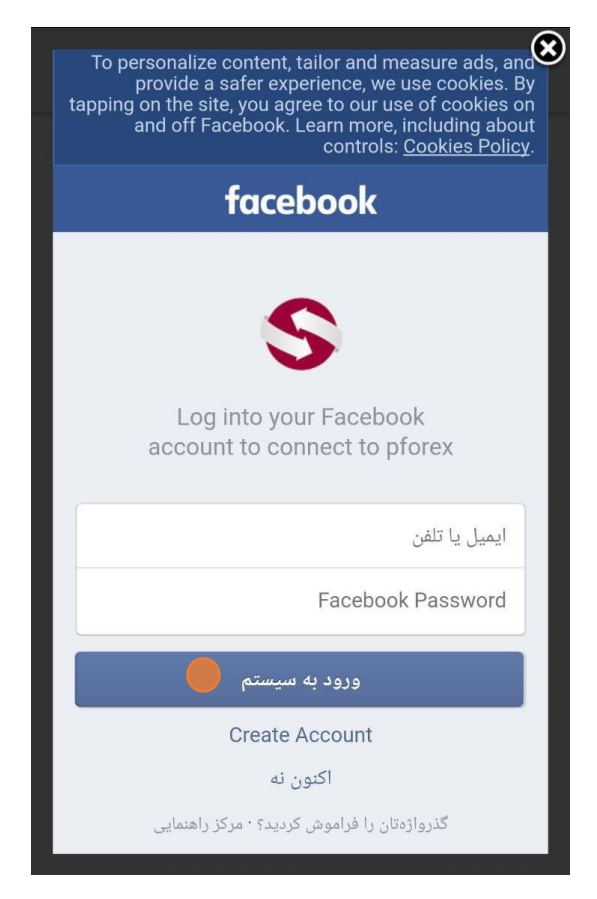

با وارد کردن اطلاعات حساب فیسبوک در پنجره این سایت و لمس دکمه ورود به سیستم، اجازه اتصال اپلیکیشن دستیار فارکس حرفه ای به فیسبوک و ثبت ایمیل شما به عنوان اکانت فارکس حرفه ای داده می شود. پس از ساخت اکانت، متن خوش آمد به ایمیل شما ارسال می شود.

\* توجه داشته باشید، چنانچه حساب فیسبوک شما آدرس ایمیل مشخص و در دسترسی نداشته باشد، برنامه دستیار فارکس حرفه ای نمی تواند اکانت شما را با استفاده از این سایت بسازد.

#### لينكدين

اگر شما هم جز آن دسته افرادی هستید که در لینکدین LinkedIn حساب دارید، می توانید اکانت فارکس حرفه ای را با استفاده از این سایت بسازید. برای این کار کافی است در صفحه ورود / ثبت نام، لوگوی لینکدین را لمس کنید تا پنجره جدیدی مطابق شکل زیر باز شود.

| I  | Lir              | nkedin Login |
|----|------------------|--------------|
| I  | Linked           | in.          |
| I  | Email            |              |
| I  | Password         |              |
| j  | Cancel           | Sign In      |
| ř. | Forgot password? | Join now     |
| h  |                  |              |
| I  |                  |              |
| l  |                  |              |
| L  |                  |              |

ایمیل و کلمه عبور حساب تان در سایت لینکدین را وارد کنید تا بعد از لمس دکمه ورود Sign In اطلاعات ثبت شود و اکانت فارکس حرفه ای شما براساس آدرس ایمیل استفاده شده در لینکدین ساخته شود و متن خوش آمد به آن آدرس ایمیل ارسال گردد.

**ساخت اکانت فار کس حرفه ای از طریق سایت** اکانت فارکس حرفه ای را می توان از طریق سایت نیز ساخت. برای این کار به صفحه ساخت اکانت به آدرس زیر بروید. (تصویر زیر)

https://members.pforex.com/login.html?type=signup

|                | S PF                                                  | OREX                         |  |
|----------------|-------------------------------------------------------|------------------------------|--|
|                | Sign Up<br>Enter your personal details below:         |                              |  |
|                | 🛔 First Name                                          | 🛔 Lastname                   |  |
| 🔹 ایمیں خود را | Email                                                 | Password                     |  |
| با دفت و صحيح  | V Re-type Your Password                               | 🗱 Referral code ( Optional ) |  |
| وارد كنيد.     | I agree to the Terms of Service and Privacy<br>Policy |                              |  |
|                | Back                                                  |                              |  |
|                | 2011 - 201                                            | 7 © PForex                   |  |
|                |                                                       |                              |  |

نام و نام خانوادگی را با استفاده از حروف انگلیسی وارد کنید. آدرس ایمیل فعال خود را با دقت وارد کنید. اشتباه تایپی در وارد کردن آدرس ایمیل باعث می شود اکانت شما فعال نشود. چنانچه فارکس حرفه ای را دیگران به شما معرفی کرده اند و کد معرف مربوطه را دارید، آن را در آخرین کادر که مخصوص این موضوع است وارد کنید. در انتها، پس از مطالعه قوانین و شرایط، تیک آن را بزنید و روی دکمه ثبت نام Sign Up کلیک کنید.

با ساخته شدن اکانت فارکس حرفه ای، لینک فعال سازی اکانت به آدرس ایمیل شما ارسال می شود. با کلیک بر روی لینک داخل ایمیل و لود شدن صفحه، اکانت شما فعال می شود.

## مشکل با ایمیل فعالسازی یا رمز عبور

### ارسال مجدد ايميل فعالسازى

همانطور که در صفحه ورود / ثبت نام برنامه مشاهده کردید، لینک ارسال مجدد ایمیل فعال سازی در پایین صفحه وجود دارد. با لمس کردن آن، به صفحه زیر منتقل می شوید.

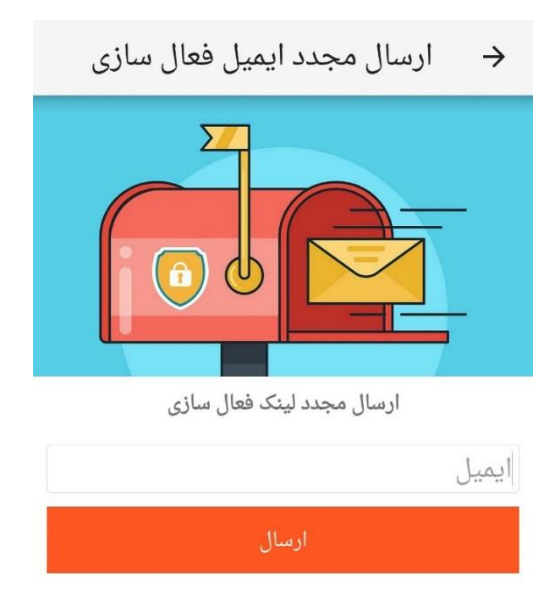

ایمیلی که در زمان ثبت نام انتخاب کرده اید را وارد کنید و دکمه ارسال را لمس کنید. ایمیل فعال سازی جدیدی برای شما ارسال می شود. اگر ایمیل مذکور را در صندق ورودی Inbox مشاهده نمی کنید، قسمت اسپم Spam یا Junk را بررسی کنید. (اسم قسمت اسپم در سرویس های ایمیل مختلف ممکن است متفاوت باشد.)

#### فراموشی رمز عبور

چنانچه رمز عبوری که برای اکانت فارکس حرفه ای خود انتخاب کرده اید را فراموش کردید، در قسمت بازیابی رمز عبور، ایمیلی که حساب را بر اساس آن ساخته اید را وارد کنید و با لمس دکمه ارسال، برای شما لینکی ارسال می شود که با بازکردن آن، به صفحه ای منتقل می شوید که در آنجا می توانید رمز عبور جدیدی را وارد کنید تا پس از تایید و ثبت، اکانت تان آپدیت شود.

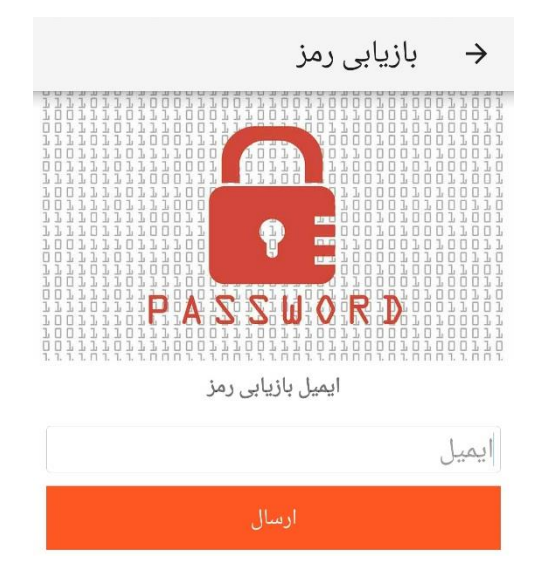

## آپدیت کردن برنامه

بعد از نصب برنامه دستیار فارکس حرفه ای می توانید در گوگل پلی تنظیم کنید تا آپدیت ها و ویژگی های جدید اپلیکیشن فارکس حرفه ای را به صورت اتوماتیک در گوشی یا تبلت خود داشته باشید. برای این منظور، صفحه برنامه دستیار فارکس حرفه ای در اپلیکیشن گوگل پلی را باز کنید. در بالای صفحه سمت راست، آیکون سه نقطه را لمس کنید. گزینه آپدیت اتوماتیک Auto-update نمایش داده می شود. اگر این گزینه تیک زده نشده است، آن را لمس کنید تا تیک سبز کنار آن نمایش داده شود.

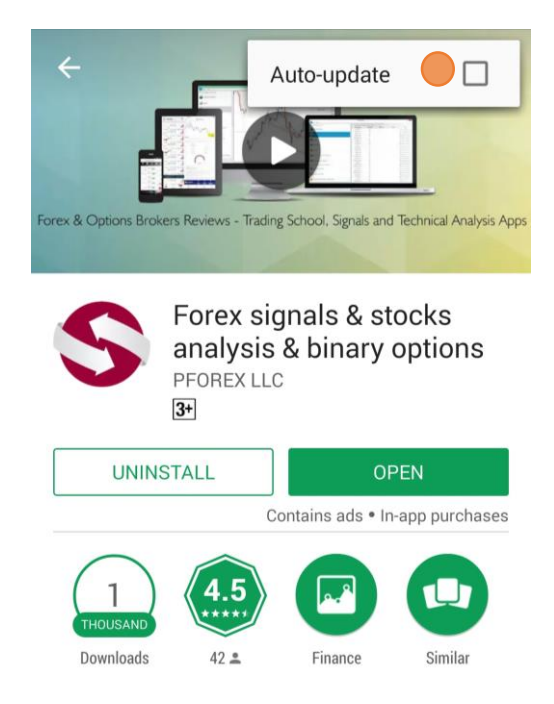

ممکن است شما قبلا به روز رسانی اتوماتیک برنامه های گوشی خود را برای استفاده کمتر از اینترنت قطع کرده باشید. این کار برای امنیت گوشی و همچنین استفاده از اپلیکیشن ها درست نیست. بهتر است برای کاهش هزینه روش آپدیت را محدود کنید به wifi تا از آخرین تغییرات و بهبود های اپلیکیشن ها استفاده کنید.

اگر به هر دلیل آپدیت اتوماتیک غیر فعال باشد، با انتخاب گزینه Auto-update پیغامی نمایش داده می شود. با انتخاب گزینه Yes ، امکان آپدیت اتوماتیک فعال می شود.

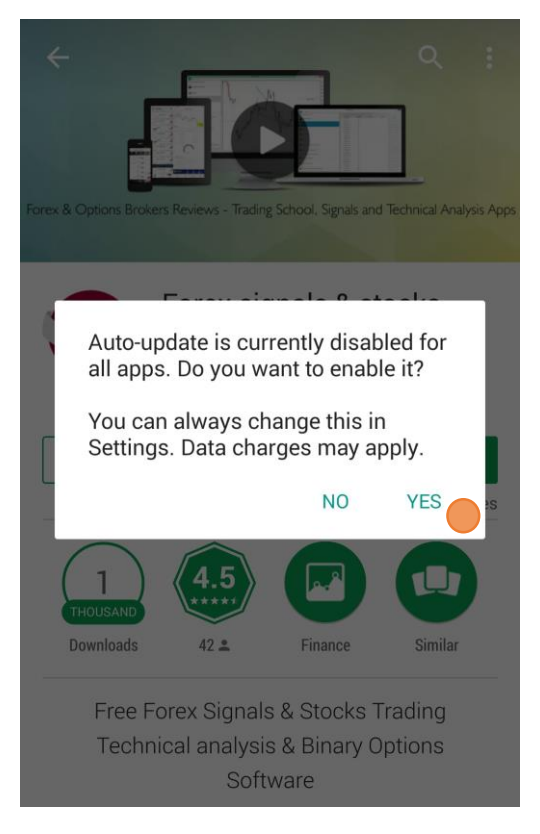

چنانچه گزینه آپدیت اتوماتیک را در گوگل پلی انتخاب نکرده باشید، برنامه دستیار فارکس حرفه ای چنانچه آپدیت مهمی وجود داشته باشد که شامل سیگنال یا استراتژی تازه، درس آموزشی جدید یا هرگونه رفع اشکال مهم شود، به شما اطلاع می دهد تا اپلیکیشن را آپدیت کنید.

برای کسب اطلاعات بیشتر و استفاده از خدمات فارکس حرفهای به وبسایت شرکت مراجعه کنید.

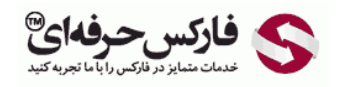

Email: <u>info@pforex.com</u> Skype: pforex.org No 00971555406880 & 00442032870800

Website: <u>https://fa.pforex.com</u> Copy Right <u>PFOREX.COM</u> Facebook: <u>PFOREXFA</u>

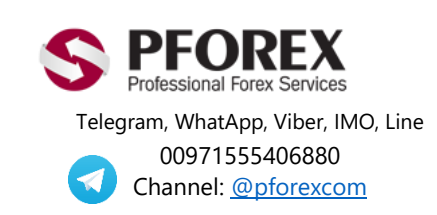